Cette fiche vous explique comment faire pour filtrer sur une commune afin d'avoir un zoom sur les données.

- Se rendre sur le fichier Excel,
- Se positionner en cellule « B3 »,

| E          | FSL_Nombre_et_montant_des_aides_versées_par_commune_V6 - Excel                                                                        |                       |                                    |            |           |                  |                          |             |       |        |                |                                   | 0                    |                                        |                                |        |
|------------|----------------------------------------------------------------------------------------------------|-----------------------|------------------------------------|------------|-----------|------------------|--------------------------|-------------|-------|--------|----------------|-----------------------------------|----------------------|----------------------------------------|--------------------------------|--------|
| Fic        | nier Accueil                                                                                                    | Insertion             | Mise en page                       | Formules   | Données   | Révision         | Affichage                | Dévelop     | peur  | ♀ Dite | s-nous c       | e que vous voulez                 | faire                |                                        |                                |        |
| Co         | Aria                                                                                                    | <i>I</i> <u>5</u> • . | 9 • A A<br>• <u>8</u> • <u>A</u> • | = = =      | ≫<br>     | Renvoyer à la li | gne automati<br>entrer 👻 | quement     | Texte | % 000  |                | Mise en forme<br>conditionnelle • | Mettre so<br>de tabl | us forme Styles de<br>eau • cellules • | Insérer ▼ Supprimer ▼ Format ▼ | ∑<br>₹ |
| Press      | e-papiers 🗔                                                                                                    | Police                | Fa                                 |            |           | Alignement       |                          | Fai         |       | Nombre | F <sub>2</sub> |                                   | Style                |                                        | Cellules                       |        |
| <b>B</b> 3 | · · ·                                                                                                    | × ✓                   | ∫∗ Comm                            | une Demano | deur      |                  |                          |             |       |        |                |                                   |                      |                                        |                                |        |
|            |                                                                                                    | А                     |                                    |            | В         |                  |                          | С           |       |        |                | D                                 | E                    | F                                      | G                              |        |
| 1          | RECAPITULATIF DES AIDES VERSEES AUX HABITANTS DU DEPARTEMENT<br>AU TITRE DU FONDS DE SOLIDARITE POUR LE LOGEMENT<br>POUR L'ANNEE 2020 |                       |                                    |            |           |                  |                          |             |       |        |                |                                   |                      |                                        |                                |        |
| 2          |                                                                                                    |                       |                                    |            |           |                  |                          |             |       |        |                |                                   |                      |                                        |                                |        |
| 3          |                                                                                                    | Territoire            |                                    | C          | ommune De | mandeur          | ) T                      | ype Aide    |       |        | Nature         | de l'aide                         | Decision             | Nbre d'aides FSL                       | Montant aide FSL               |        |
| 4          | TERRITOIRE DE                                                                                                    | SARREBOURG            | -CHATEAU-SALI                      | VS         | ABRESCH   | VILLER           | Accès da                 | ans le loge | ment  |        | Premi          | er Loyer                          | Accord               | 1                                      | 166,76 €                       |        |
| 5          | TERRITOIRE                                                                                                    | DE SARREGUE           | EMINES-BITCHE                      |            | ACHE      | N                | Accès da                 | ans le loge | ment  |        | Dépôt d        | e garantie                        | Accord               | 1                                      | 440,00€                        |        |
| 6          | TERRITOIRE                                                                                                    | DE SARREGUE           | EMINES-BITCHE                      |            | ACHE      | N                | Accès da                 | ans le loge | ment  |        | Premi          | er Loyer                          | Accord               | 2                                      | 913,00 €                       |        |
| 7          | TERR                                                                                                    | ITOIRE DE THIO        | ONVILLE                            |            | ALGRAN    | IGE              | Accès da                 | ans le loge | ment  |        | Assuran        | ce locative                       | Accord               | 1                                      | 51,85€                         |        |
| 8          | TERR                                                                                                    | ITOIRE DE THIO        | ONVILLE                            |            | ALGRAN    | IGE              | Accès da                 | ans le loge | ment  |        | Dépôt d        | e garantie                        | Accord               | 7                                      | 2 199,54 €                     |        |

- Dans le bandeau supérieur, aller sur l'onglet « Données » puis cliquer sur « Filtrer »,

| H                                                | 🗜 🕤 - 🗟 - Ŧ                                                                                                    |                    |            |                                              |           |           |                                           |                             |                                                                                        |                                            |                                             |                        |                  |
|--------------------------------------------------|----------------------------------------------------------------------------------------------------|--------------------|------------|----------------------------------------------|-----------|-----------|-------------------------------------------|-----------------------------|----------------------------------------------------------------------------------------|--------------------------------------------|---------------------------------------------|------------------------|------------------|
| Fichi                                            | ier Accueil                                                                                                    | Formules           | Données    | Révision                                     | Affi      | chage Dév | eloppeur                                  | Q Dites-nous ce que vous ve | oulez faire                                                                            |                                            |                                             |                        |                  |
| Données<br>externes*<br>Récupérer et transformer |                                                                                                    |                    | Connexio   | ns<br>5<br>Ies liens Ž↓ ZAZ<br>X↓ Trier Filt |           |           | trer Kappliquer<br>Converti<br>et filtrer |                             | Remplissage instantané Supprimer les doublons Sulidation des données Outils de données | P <sup>®</sup> Consolide<br>©<br>Relations | Analyse Feu<br>scénarios - pré<br>Prévision | ille de<br>rision Plan |                  |
| <b>B</b> 3                                       | B3 $\checkmark$ : $\times \checkmark f_x$ Commune Demandeur                                                                           |                    |            |                                              |           |           |                                           |                             |                                                                                        |                                            |                                             |                        |                  |
|                                                  |                                                                                                    | A                  |            |                                              | в         |           |                                           | с                           |                                                                                        | D                                          | E                                           | F                      | G                |
| 1                                                | RECAPITULATIF DES AIDES VERSEES AUX HABITANTS DU DEPARTEMENT<br>AU TITRE DU FONDS DE SOLIDARITE POUR LE LOGEMENT<br>POUR L'ANNEE 2020 |                    |            |                                              |           |           |                                           |                             |                                                                                        |                                            |                                             |                        |                  |
| 2                                                |                                                                                                    | Territoire         |            | Con                                          | mune Dem  | andour    |                                           | Type Ai                     | to                                                                                     | Nature de l'aide                           | Decision                                    | Nhre d'aides ESI       | Montant aide ESI |
| 4 1                                              | ERRITOIRE DE S                                                                                                    | ARREBOURG-CHATE    | EAU-SALINS | A                                            | BRESCHVIL | LER       | 4                                         | Accès dans le l             | ogement                                                                                | Premier Loyer                              | Accord                                      | 1                      | 166,76€          |
| 5                                                | TERRITOIRE D                                                                                                    | E SARREGUEMINES    | -BITCHE    |                                              | ACHEN     |           | /                                         | Accès dans le l             | ogement                                                                                | Dépôt de garantie                          | Accord                                      | 1                      | 440,00€          |
| 6                                                | TERRITOIRE D                                                                                                    | E SARREGUEMINES    | -BITCHE    |                                              | ACHEN     |           | ŀ                                         | Accès dans le l             | ogement                                                                                | Premier Loyer                              | Accord                                      | 2                      | 913,00€          |
| 7                                                | TERRIT                                                                                                    | OIRE DE THIONVILLI | E          |                                              | ALGRANG   | E         | A                                         | Accès dans le l             | ogement                                                                                | Assurance locative                         | Accord                                      | 1                      | 51,85€           |
| 8                                                | TERRIT                                                                                                    | OIRE DE THIONVILLI | E          |                                              | ALGRANGE  |           |                                           | Accès dans le l             | ogement                                                                                | Dépôt de garantie                          | Accord                                      | 7                      | 2 199,54 €       |
| 9                                                | TERRIT                                                                                                    | OIRE DE THIONVILLI | E          |                                              | ALGRANGE  |           |                                           | Accès dans le l             | ogement                                                                                | Frais de déménagemer                       | nt Accord                                   | 1                      | 210,00 €         |
| 10                                               | TERRIT                                                                                                    | OIRE DE THIONVILLI | E          |                                              | ALGRANG   | E         | ŀ                                         | Accès dans le l             | ogement                                                                                | Ouverture de compteur                      | r Accord                                    | 1                      | 80,00€           |
|                                                  | TEODIT                                                                                                    | ODE DE TUIQUUU     | -          | 1                                            |           | -         |                                           | الدا بالبلة الكبية          |                                                                                        | l Burning and                              |                                             | -                      | 1 1044070        |

- Retournez en cellule « B3 » et cliquer sur le petit chevron à côté de « Commune Demandeur »,

| E                                                    | FSL_Nombre_et_montant_des_aides_versées_par_commune_V6 - Excel |                                                                                    |                                                             |                                                                                                    |                                                          |  |  |  |  |  |  |  |
|------------------------------------------------------|----------------------------------------------------------------|------------------------------------------------------------------------------------|-------------------------------------------------------------|----------------------------------------------------------------------------------------------------|----------------------------------------------------------|--|--|--|--|--|--|--|
| Fic                                                  | hier Accueil Insertion Mise en page                            | Formules Données Révision                                                          | Affichage Développeur                                       | Q Dites-nous ce que vous voulez faire                                                                                                    |                                                          |  |  |  |  |  |  |  |
| Données<br>externes * Récupérer et transformer Conne |                                                                | Connexions<br>Propriétés<br>Modifier les liens<br>Connexions                £↓ 【▲】 | ttrer Avancé<br>ret filtrer                                 | Remplissage instantané     Pro Consolider     Pr     Supprimer les doublons     Consolider     Validation des données     Outlis de données | Analyse Feuille de<br>scénarios ~ prévision<br>Prévision |  |  |  |  |  |  |  |
| <b>B</b> 3                                           | 👻 : 🔀 🗸 🎜 Commun                                               | e Demandeur                                                                        |                                                             |                                                                                                    |                                                          |  |  |  |  |  |  |  |
|                                                      | А                                                              | В                                                                                  | с                                                           | D E                                                                                                    | F G                                                      |  |  |  |  |  |  |  |
| 1                                                    | Moselle<br>L'Eurodépartement                                   | CAPITULATIF DES AIDES VI<br>AU TITRE DU FONDS I<br>PO                              | ERSEES AUX HABITAN<br>DE SOLIDARITE POUR<br>UR L'ANNEE 2020 | ITS DU DEPARTEMENT<br>LE LOGEMENT                                                                                                    |                                                          |  |  |  |  |  |  |  |
| 2                                                    | Torritoiro                                                     | Commune Domandaur                                                                  | Tuno Aido                                                   | Noturo do Poido Depini                                                                                                    | Nortent aide F                                           |  |  |  |  |  |  |  |
| 3                                                    | TERRITOIRE DE SARREBOUIRG-CHATEAU-SALINS                       |                                                                                    | Accès dans le lonement                                      | Premier Lover Accord                                                                                                    | 1 166 76 €                                               |  |  |  |  |  |  |  |
| 4                                                    | TERRITOIRE DE SARREGUEMINES-BITCHE                             | ACHEN                                                                              | Accès dans le logement                                      | Dépôt de garantie Accord                                                                                                    | 1 440.00€                                                |  |  |  |  |  |  |  |
| 6                                                    | TERRITOIRE DE SARREGUEMINES-BITCHE                             | ACHEN                                                                              | Accès dans le logement                                      | Premier Loyer Accord                                                                                                    | 2 913,00€                                                |  |  |  |  |  |  |  |
| 7                                                    | TERRITOIRE DE THIONVILLE                                       | ALGRANGE                                                                           | Accès dans le logement                                      | Assurance locative Accord                                                                                                    | 1 51,85€                                                 |  |  |  |  |  |  |  |
| 8                                                    | TERRITOIRE DE THIONVILLE                                       | ALGRANGE                                                                           | Accès dans le logement                                      | Dépôt de garantie Accord                                                                                                    | 7 2 199,54 €                                             |  |  |  |  |  |  |  |
| 9                                                    | TERRITOIRE DE THIONVILLE                                       | ALGRANGE                                                                           | Accès dans le logement                                      | Frais de déménagement Accord                                                                                                    | 1 210,00€                                                |  |  |  |  |  |  |  |
| 10                                                   | TERRITOIRE DE THIONVILLE                                       | ALGRANGE                                                                           | Accès dans le logement                                      | Ouverture de compteur Accord                                                                                                    | 1 80,00 €                                                |  |  |  |  |  |  |  |
| 11                                                   | TERRITOIRE DE THIONVILLE                                       | ALGRANGE                                                                           | Accès dans le logement                                      | Premier Loyer Accord                                                                                                    | 5 1 314,37€                                              |  |  |  |  |  |  |  |
| 12                                                   | TERRITOIRE DE FORBACH-SAINT-AVOLD                              | ALTVILLER                                                                          | Accès dans le logement                                      | Assurance locative Accord                                                                                                    | 1 85,00€                                                 |  |  |  |  |  |  |  |
| 13                                                   | TERRITOIRE DE FORBACH-SAINT-AVOLD                              | ALTVILLER                                                                          | Accès dans le logement                                      | Dépôt de garantie Accord                                                                                                    | 1 330,00€                                                |  |  |  |  |  |  |  |
| 14                                                   | TERRITOIRE DE FORBACH-SAINT-AVOLD                              | ALTVILLER                                                                          | Accès dans le logement                                      | Premier Loyer Accord                                                                                                    | 1 400,00€                                                |  |  |  |  |  |  |  |
| 15                                                   | HORS DEPARTEMENT                                               | AMBILLY                                                                            | Accès dans le logement                                      | Dépôt de garantie Accord                                                                                                    | 1 390,00€                                                |  |  |  |  |  |  |  |

## - Une liste apparait avec toutes les communes,

| E             | ी फ्र• े≚ ∓                                                                                          |                                             |                                            | FSL_                                 | _Nombre_et_mor                        | itant_des_aide                  | es_versé      | ées_par_commune_V6 - Excel                                                                      |                                         | 0                                            |                       |
|---------------|----------------------------------------------------------------------------------------------------|---------------------------------------------|--------------------------------------------|--------------------------------------|---------------------------------------|---------------------------------|---------------|-------------------------------------------------------------------------------------------------|-----------------------------------------|----------------------------------------------|-----------------------|
| Fich          | hier Accueil Insertion Mi                                                                            | se en page 🛛 Formu                          | les Données                                | Révision                             | Affichage                             | Développe                       | eur           | Q Dites-nous ce que vous vou                                                                    | ılez faire                              |                                              |                       |
| Doni<br>exter | Afficher les requêt<br>nées<br>Nouvelle<br>requête + Co Sources récentes<br>Récupérer et transformer | es Ca<br>au Actualiser<br>tout ~ Conne      | opnexions opriétés odifier les liens xions | ↓ <mark>Z A</mark><br>A Z<br>↓ Trier | Filtrer K Effac                       | er [<br>ppliquer Co<br>ncé      | onvertir      | Remplissage instantané<br>Supprimer les doublons<br>Validation des données<br>Outils de données | <b>I + □ Consolider</b><br>□ Consolider | Analyse Feu<br>scénarios + prév<br>Prévision | Ile de<br>rision Plan |
| B3            | ▼ : × √ f <sub>x</sub>                                                                               | Commune Den                                 | nandeur                                    |                                      |                                       |                                 |               |                                                                                                 |                                         |                                              |                       |
|               | А                                                                                                    |                                             | В                                          |                                      |                                       | С                               |               | D                                                                                               | E                                       | F                                            | G                     |
| 1             | Moselle<br>L'Eurodépartement                                                                         | RECAF                                       | ITULATIF DES<br>AU TITRE DU                | S AIDES<br>J FOND:<br>F              | VERSEES /<br>S DE SOLID<br>POUR L'ANN | AUX HAB<br>ARITE PC<br>NEE 2020 | UTAN<br>DUR L | TS DU DEPARTEMEN<br>LE LOGEMENT                                                                 | т                                       |                                              |                       |
| 2             |                                                                                                    | Z↓ Trier de Z à A                           |                                            |                                      |                                       |                                 |               |                                                                                                 |                                         |                                              |                       |
| 3             | Territoire                                                                                           | Trier par couleur                           |                                            |                                      | ▼T                                    | ype Aide                        | ~             | Nature de l'aide                                                                                | ✓ Decisi ✓                              | Nbre d'aides F 👻                             | Montant aide F 👻      |
| 4             | TERRITOIRE DE SARREBOURG-CH                                                                          | <ul> <li>Effective la filtera de</li> </ul> | Commune Domo                               |                                      | Accès da                              | ans le logem                    | ent           | Premier Loyer                                                                                   | Accord                                  | 1                                            | 166,76 €              |
| 5             | TERRITOIRE DE SARREGUEMIN                                                                            |                                             | « Commune Demar                            | ideur »                              | Accès da                              | ans le logem                    | ent           | Dépôt de garantie                                                                               | Accord                                  | 1                                            | 440,00€               |
| 6             | TERRITOIRE DE SARREGUEMIN                                                                            | Filtrer par couleu                          |                                            | ×                                    | Accès da                              | ans le logem                    | ent           | Premier Loyer                                                                                   | Accord                                  | 2                                            | 913,00€               |
| 7             | TERRITOIRE DE THIONV                                                                                 | Eiltres textuels                            |                                            | •                                    | Accès da                              | ans le logem                    | ent           | Assurance locative                                                                              | Accord                                  | 1                                            | 51,85€                |
| 8             | TERRITOIRE DE THIONV                                                                                 | Rechercher                                  |                                            | Q                                    | Accès da                              | ans le logem                    | ent           | Dépôt de garantie                                                                               | Accord                                  | 7                                            | 2 199,54 €            |
| 9             | TERRITOIRE DE THIONV                                                                                 | Sélection                                   | ner tout)                                  | ^                                    | Accès da                              | ans le logem                    | ent           | Frais de déménagement                                                                           | Accord                                  | 1                                            | 210,00€               |
| 10            | TERRITOIRE DE THIONV                                                                                 | - ABRESCHV                                  | ILLER                                      |                                      | Accès da                              | ans le logem                    | ent           | Ouverture de compteur                                                                           | Accord                                  | 1                                            | 80,00€                |
| 11            | TERRITOIRE DE THIONV                                                                                 | - ACHEN                                     | 107                                        |                                      | Accès da                              | ans le logem                    | ent           | Premier Loyer                                                                                   | Accord                                  | 5                                            | 1 314,37 €            |
| 12            | TERRITOIRE DE FORBACH-SA                                                                             |                                             | жі                                         |                                      | Accès da                              | ans le logem                    | ent           | Assurance locative                                                                              | Accord                                  | 1                                            | 85,00€                |
| 13            | TERRITOIRE DE FORBACH-SA                                                                             | AGDE                                        |                                            |                                      | Accès da                              | ans le logem                    | ent           | Dépôt de garantie                                                                               | Accord                                  | 1                                            | 330,00€               |
| 14            | TERRITOIRE DE FORBACH-SA                                                                             | - ALBESTRO                                  | FF                                         |                                      | Accès da                              | ans le logem                    | ent           | Premier Loyer                                                                                   | Accord                                  | 1                                            | 400,00€               |
| 15            | HORS DEPARTEMEN                                                                                      |                                             | F                                          |                                      | Accès da                              | ans le logem                    | ent           | Dépôt de garantie                                                                               | Accord                                  | 1                                            | 390,00€               |
| 16            | HORS DEPARTEMEN                                                                                      | ALSTING                                     |                                            |                                      | Accès da                              | ans le logem                    | ent           | Premier Loyer                                                                                   | Accord                                  | 1                                            | 188,71€               |
| 17            | TERRITOIRE DE METZ-C                                                                                 |                                             |                                            | *                                    | Accès da                              | ans le logem                    | ent           | Assurance locative                                                                              | Accord                                  | 3                                            | 315,00 €              |
| -             | Eiste (+)                                                                                            |                                             |                                            |                                      |                                       | ÷ •                             |               |                                                                                                 |                                         |                                              |                       |
| Prêt          |                                                                                                    |                                             |                                            |                                      |                                       |                                 |               |                                                                                                 |                                         |                                              |                       |

- Cliquez sur « Filtres textuels » puis « Est égal à ... »,

| E            | FSL_Nombre_et_montant_des_aides_versées_par_commune_V6 - Excel |                                                                              |                                      |                                         |                                                                                                    |                         |                                               |                                                                              |  |  |  |  |  |  |
|--------------|----------------------------------------------------------------|------------------------------------------------------------------------------|--------------------------------------|-----------------------------------------|----------------------------------------------------------------------------------------------------|-------------------------|-----------------------------------------------|------------------------------------------------------------------------------|--|--|--|--|--|--|
| Fic          | hier Accueil Insertion Mi                                      | ise en page Formules Données Révision                                        | Affichage                            | Développeur                             | ♀ Dites-nous ce que vous voulez                                                                                                    | faire                   |                                               |                                                                              |  |  |  |  |  |  |
| Don<br>exter | nées<br>nes v<br>nes v<br>Récupérer et transformer             | au Actualiser<br>tout ▼ Connexions<br>Actualiser<br>Connexions<br>Connexions | Filtrer Keffac<br>Filtrer Avar       | er<br>pliquer<br>cé                     | Image: Remplissage instantané       Image: Remplissage instantané       Image: Remplissage instantané         Image: Remplissage instantané       Image: Remplissage instantané       Image: Remplissage instantané         Image: Remplissage instantané       Image: Remplissage instantané       Image: Remplissage instantané         Image: Remplissage instantané       Image: Remplissage instantané       Image: Remplissage instantané         Image: Remplissage instantané       Image: Remplissage instantané       Image: Remplissage instantané         Image: Remplissage instantané       Image: Remplissage instantané       Image: Remplissage instantané         Image: Remplissage instantané       Image: Remplissage instantané       Image: Remplissage instantané         Image: Remplissage instantané       Image: Remplissage instantané       Image: Remplissage instantané         Image: Remplissage instantané       Image: Remplissage instantané       Image: Remplissage instantané         Image: Remplissage instantané       Image: Remplissage instantané       Image: Remplissage instantané         Image: Remplissage instantané       Image: Remplissage instantané       Image: Remplissage instantané         Image: Remplissage instantané       Image: Remplissage instantané       Image: Remplissage instantané         Image: Remplissage instantané       Image: Remplissage instantané       Image: Remplissage instantané         Image: Rempl | Consolider<br>Relations | Analyse Feui<br>scénarios - prév<br>Prévision | Ie de<br>ision<br>Plan<br>Grouper ~<br>Dissocier ~<br>Ell Sous-total<br>Plan |  |  |  |  |  |  |
| B3           | ▼ : × ✓ f <sub>s</sub>                                         | Commune Demandeur                                                            |                                      |                                         |                                                                                                    |                         |                                               |                                                                              |  |  |  |  |  |  |
|              | A                                                              | В                                                                            |                                      | с                                       | D                                                                                                    | E                       | F                                             | G                                                                            |  |  |  |  |  |  |
| 1            | Moselle<br>L'Eurodépartement                                   | RECAPITULATIF DES AIDES<br>AU TITRE DU FOND                                  | VERSEES<br>IS DE SOLID<br>POUR L'ANN | AUX HABITAN<br>ARITE POUR I<br>NEE 2020 | TS DU DEPARTEMENT<br>LE LOGEMENT                                                                                                    |                         |                                               |                                                                              |  |  |  |  |  |  |
| 2            |                                                                | Z↓ Trier de ZàA                                                              |                                      |                                         |                                                                                                    |                         |                                               |                                                                              |  |  |  |  |  |  |
| 3            | Territoire                                                     | Trier par couleur                                                            | * <u>T</u>                           | ype Aide 🚽 👻                            | Nature de l'aide 🚽                                                                                                    | Decisi +                | Nbre d'aides F 👻                              | Montant aide F 👻                                                             |  |  |  |  |  |  |
| 4            | TERRITOIRE DE SARREBOURG-CH                                    |                                                                              | Accès da                             | ins le logement                         | Premier Loyer                                                                                                    | Accord                  | 1                                             | 166,76 €                                                                     |  |  |  |  |  |  |
| 5            | TERRITOIRE DE SARREGUEMIN                                      | t <sub>X</sub> Eπa <u>c</u> er le flittre de « Commune Demandeur »           | Accès da                             | ins le logement                         | Dépôt de garantie                                                                                                    | Accord                  | 1                                             | 440,00€                                                                      |  |  |  |  |  |  |
| 6            | TERRITOIRE DE SARREGUEMIN                                      | Eiltrer par couleur                                                          | Accès da                             | ins le logement                         | Premier Loyer                                                                                                    | Accord                  | 2                                             | 913,00€                                                                      |  |  |  |  |  |  |
| 7            | TERRITOIRE DE THIONV                                           | Eiltres textuels                                                             | Est <u>ég</u> al à                   | D nt                                    | Assurance locative                                                                                                    | Accord                  | 1                                             | 51,85€                                                                       |  |  |  |  |  |  |
| 8            | TERRITOIRE DE THIONV                                           | Rechercher                                                                   | Est différer                         | nt de                                   | Dépôt de garantie                                                                                                    | Accord                  | 7                                             | 2 199,54 €                                                                   |  |  |  |  |  |  |
| 9            | TERRITOIRE DE THIONV                                           | :                                                                            | Commence                             | e par                                   | Frais de déménagement                                                                                                    | Accord                  | 1                                             | 210,00€                                                                      |  |  |  |  |  |  |
| 10           | TERRITOIRE DE THIONV                                           | ABRESCHVILLER                                                                | Se termine                           | nt                                      | Ouverture de compteur                                                                                                    | Accord                  | 1                                             | 80,00€                                                                       |  |  |  |  |  |  |
| 11           | TERRITOIRE DE THIONV                                           |                                                                              | <u>s</u> e termine                   | nt                                      | Premier Loyer                                                                                                    | Accord                  | 5                                             | 1 314,37 €                                                                   |  |  |  |  |  |  |
| 12           | TERRITOIRE DE FORBACH-SA                                       |                                                                              | Contient                             | nt                                      | Assurance locative                                                                                                    | Accord                  | 1                                             | 85,00€                                                                       |  |  |  |  |  |  |
| 13           | TERRITOIRE DE FORBACH-SA                                       |                                                                              | Ne contier                           | it pas nt                               | Dépôt de garantie                                                                                                    | Accord                  | 1                                             | 330,00€                                                                      |  |  |  |  |  |  |
| 14           | TERRITOIRE DE FORBACH-SA                                       |                                                                              | Eiltre perso                         | nnalisé nt                              | Premier Loyer                                                                                                    | Accord                  | 1                                             | 400,00€                                                                      |  |  |  |  |  |  |
| 15           | HORS DEPARTEMEN                                                |                                                                              | Acces us                             | ins le logement                         | Dépôt de garantie                                                                                                    | Accord                  | 1                                             | 390,00€                                                                      |  |  |  |  |  |  |
| 16           | HORS DEPARTEMEN                                                | ALSTING                                                                      | Accès da                             | ins le logement                         | Premier Loyer                                                                                                    | Accord                  | 1                                             | 188,71€                                                                      |  |  |  |  |  |  |
| 17           | TERRITOIRE DE METZ-C                                           |                                                                              | Accès da                             | ins le logement                         | Assurance locative                                                                                                    | Accord                  | 3                                             | 315,00€                                                                      |  |  |  |  |  |  |
|              | Liste +                                                        | OK Annuler                                                                   |                                      |                                         |                                                                                                    |                         |                                               |                                                                              |  |  |  |  |  |  |
| Prêt         |                                                                |                                                                              | :                                    |                                         |                                                                                                    |                         |                                               |                                                                              |  |  |  |  |  |  |

- Une nouvelle fenêtre s'ouvre et il convient d'indiquer le nom de la commune recherchée puis faire « OK »,

| E            | ∃ 5•∂- ÷                                                              |                               | FSL_No                                     | ombre_et_montant_de                            | _aides_vers            | ées_par_commune_V6 - Excel                                                                                                    |                                                    | 1                              |                                                                                                    |  |  |
|--------------|-----------------------------------------------------------------------|-------------------------------|--------------------------------------------|------------------------------------------------|------------------------|----------------------------------------------------------------------------------------------------|----------------------------------------------------|--------------------------------|----------------------------------------------------------------------------------------------------|--|--|
|              | hier Accueil Insertion Mise en page                                   | Formules Données              | Révision                                   | Affichage Déve                                 | loppeur                | ♀ Dites-nous ce que vous vo                                                                                                    | oulez faire                                        |                                |                                                                                                    |  |  |
| Don<br>exter | nées<br>nes v Rouvelle D Sources récentes<br>Récupérer et transformer | Connexions                    | 2↓ <mark>Z A</mark><br>Z↓ Trier Fi<br>Trie | Effacer                                        | Convertin              | <ul> <li>Remplissage instantané</li> <li>Supprimer les doublons</li> <li>Validation des données</li> <li>Outils de données</li> </ul> | <b>I</b> +• Consolider<br>¤ <sup>©</sup> Relations | Analyse Fee<br>scénarios * pré | uille de<br>vision<br>tille de<br>tribuit de<br>tribuit de<br>tr |  |  |
| B3           | 👻 : 🔀 🗸 f Commu                                                       | ne Demandeur                  |                                            |                                                |                        |                                                                                                    |                                                    |                                |                                                                                                    |  |  |
|              | A                                                                     | В                             |                                            | С                                              |                        | D                                                                                                    | E                                                  | F                              | G                                                                                                    |  |  |
| 1            | Moselle<br>L'Eurodépartement                                          | ECAPITULATIF DE<br>AU TITRE D | S AIDES V<br>U FONDS I<br>PC               | ERSEES AUX H<br>DE SOLIDARITE<br>DUR L'ANNEE 2 | IABITAN<br>POUR<br>020 | ITS DU DEPARTEMEI<br>LE LOGEMENT                                                                                                    | NT                                                 |                                |                                                                                                    |  |  |
| 2            | Teachtaine                                                            | Filtre automatique person     | inalisé                                    |                                                |                        |                                                                                                    | ?                                                  | ×                              | Rendered alds P                                                                                                    |  |  |
| 3            |                                                                       | Afficher les lignes dans les  | quelles :                                  |                                                |                        |                                                                                                    |                                                    |                                | Montant alde F V                                                                                                    |  |  |
| 4            | TERRITOIRE DE SARREBOURG-CHATEAU-SALIN                                | Commune Demandeur             | ~                                          |                                                |                        |                                                                                                    |                                                    | _                              | 100,70€                                                                                                    |  |  |
| 5            | TERRITOIRE DE SARREGUEMINES-BITCHE                                    | est égal à                    | ~                                          | 440,00€                                        |                        |                                                                                                    |                                                    |                                |                                                                                                    |  |  |
| 6            | TERRITOIRE DE SARREGOEMINES-BITCHE                                    | ● <u>E</u> t ○ <u>O</u> u     |                                            |                                                |                        |                                                                                                    |                                                    |                                |                                                                                                    |  |  |
| 1            |                                                                       |                               | ~                                          |                                                |                        |                                                                                                    |                                                    | ~                              | 2100546                                                                                                    |  |  |
| ð            |                                                                       |                               |                                            |                                                |                        |                                                                                                    |                                                    |                                | 210.00 €                                                                                                    |  |  |
| 3            | TERRITOIRE DE THIONVILLE                                              | Utilisez ? pour representer   | un caractere<br>une série de car           | ractères                                       |                        |                                                                                                    |                                                    |                                | 80.00€                                                                                                    |  |  |
| 11           | TERRITOIRE DE THIONVILLE                                              |                               |                                            |                                                |                        | Ē                                                                                                    |                                                    |                                | 131437€                                                                                                    |  |  |
| 12           | TERRITOIRE DE FORBACH-SAINT-AVOLD                                     |                               |                                            |                                                |                        |                                                                                                    | OK A                                               | nnuler                         | 85.00€                                                                                                    |  |  |
| 13           | TERRITOIRE DE FORBACH-SAINT-AVOLD                                     | ALTVILLE                      | R                                          | Accès dans le lo                               | aement                 | Dépôt de garantie                                                                                                    | Accord                                             | 1                              | 330.00€                                                                                                    |  |  |
| 14           | TERRITOIRE DE FORBACH-SAINT-AVOLD                                     | ALTVILLE                      | R                                          | Accès dans le lo                               | gement                 | Premier Loyer                                                                                                    | Accord                                             | 1                              | 400,00 €                                                                                                    |  |  |
| 15           | HORS DEPARTEMENT                                                      | AMBILLY                       | (                                          | Accès dans le lo                               | gement                 | Dépôt de garantie                                                                                                    | Accord                                             | 1                              | 390,00€                                                                                                    |  |  |
| 16           | HORS DEPARTEMENT                                                      | AMBILLY                       | (                                          | Accès dans le lo                               | gement                 | Premier Loyer                                                                                                    | Accord                                             | 1                              | 188,71€                                                                                                    |  |  |
| 17           | TERRITOIRE DE METZ-ORNE                                               | AMNEVILL                      | .E                                         | Accès dans le lo                               | gement                 | Assurance locative                                                                                                    | Accord                                             | 3                              | 315,00 €                                                                                                    |  |  |
|              | Liste (+)                                                             |                               |                                            |                                                |                        | :                                                                                                    |                                                    |                                |                                                                                                    |  |  |
| Prêt         |                                                                       |                               |                                            |                                                |                        |                                                                                                    |                                                    |                                |                                                                                                    |  |  |

- Il ne reste plus que la commune sur laquelle vous avez fait un filtre,

| 8                     | FSL_Nombre_et_montant_des_aides_versées_par_commune_V6 - Excel |         |                                                                                                    |          |                         |                                  |                |                                                                                                    |                         |                                                   |                                   |  |  |
|-----------------------|----------------------------------------------------------------|---------|----------------------------------------------------------------------------------------------------|----------|-------------------------|----------------------------------|----------------|----------------------------------------------------------------------------------------------------|-------------------------|---------------------------------------------------|-----------------------------------|--|--|
| Fichier               | Accueil Insertion Mise en                                      | page Fo | ormules Données                                                                                                    | Révision | Affichage               | Développ                         | eur            | ♀ Dites-nous ce que vous voule                                                                                                    | z faire                 |                                                   |                                   |  |  |
| Données<br>externes * | Données<br>externes - Récupérer et tansformer                  |         | 2 Connexions     2↓ ZZZ       3 Propriétés     X↓ Trier       3 Modifier les liens     X↓ Trier       annexions     Trier |          | Filtrer Xava            | rer Avancé<br>et filtrer         |                | Remplissage instantané     P      P     Remplissage instantané     P     P     P     Supprimer les doublons     P     Re     rtir     Svalidation des données     Outils de données |                         | Analyse Feuill<br>scénarios - prévis<br>Prévision | Grouper •<br>e de<br>sion<br>Plan |  |  |
| B3                    | ▼ : × √ f <sub>x</sub>                                         | Commune | Demandeur                                                                                                    |          |                         |                                  |                |                                                                                                    |                         |                                                   |                                   |  |  |
|                       | A                                                              |         | В                                                                                                    |          |                         | с                                |                | D                                                                                                    | E                       | F                                                 | G                                 |  |  |
| 12                    | L'Eurodépartement                                              |         | AU TITRE                                                                                                    | DU FOND  | OS DE SOLI<br>POUR L'AN | DARITE P<br>INEE 202             | OUR<br>0       | LE LOGEMENT                                                                                                    |                         |                                                   |                                   |  |  |
| 3                     | Territoire                                                     | •       | Commune D                                                                                                    | emandeur | <b>.</b> 7              | Type Aide                        | -              | Nature de l'aide                                                                                                    | 👻 <mark>Decisi</mark> 🗸 | Nbre d'aides F 👻                                  | Montant aide F 👻                  |  |  |
| 245                   | TERRITOIRE DE METZ-ORNE                                        |         | MET                                                                                                    | METZ     |                         | Acces dans le logement           |                | Apurement relogement                                                                                                    | Accord                  | 1                                                 | 1 604,00 €                        |  |  |
| 246                   | TERRITOIRE DE METZ-ORNE                                        |         | MET                                                                                                    | METZ     |                         | Acces dans le logement           |                | Assurance locative                                                                                                    | Accord                  | 43                                                | 3 997,87 €                        |  |  |
| 247                   | TERRITOIRE DE METZ-ORNE                                        |         | MET                                                                                                    | rz       | Accès                   | Accès dans le logement           |                | Dépôt de garantie                                                                                                    | Accord                  | 72                                                | 24 245,26 €                       |  |  |
| 248                   | TERRITOIRE DE METZ-ORNE                                        |         | MET                                                                                                    | METZ     |                         | Accès dans le logement           |                | Frais d'agence                                                                                                    | Accord                  | 1                                                 | 410,46€                           |  |  |
| 249                   | TERRITOIRE DE METZ-ORNE                                        |         | MEI                                                                                                    | Z        | Acces                   | Accès dans le logement           |                | Mobilier de 1ere necessite                                                                                                    | Accord                  | 50                                                | 23 307,80€                        |  |  |
| 250                   | TERRITOIRE DE METZ-ORNE                                        |         | MEI                                                                                                    | 2        | Acces                   | dans le loger                    | ment           | Ouverture de compteur                                                                                                    | Accord                  | 49                                                | 2 614,18 €                        |  |  |
| 251                   | TERRITOIRE DE METZ-ORNE                                        |         | ME                                                                                                    | 2        | Acces                   | dans le loger                    | ment           | Premier Loyer                                                                                                    | Accord                  | 44                                                | 12873,91€                         |  |  |
| 1156                  |                                                                |         | MEI                                                                                                    | 7        | Maintie                 | dana la lag                      | ement          | Autres Fournitures                                                                                                    | Accord                  | 12                                                | 200,00 €                          |  |  |
| 1157                  |                                                                | -       | MET                                                                                                    | 7        | Maintie                 | dans le loge                     | ement          | Impaye combusible                                                                                                    | Accord                  | 25                                                | 4 347,30 €                        |  |  |
| 1150                  | TERRITOIRE DE METZ-ORNE                                        | -       | MET                                                                                                    | 7        | Maintie                 | dans le loge                     | ement          | Impaye de da                                                                                                    | Accord                  | 52                                                | 2 302,43 €<br>8 875 47 €          |  |  |
| 1160                  | TERRITOIRE DE METZ-ORNE                                        |         | MET                                                                                                    | rz       | Maintie                 | n dans le loge                   | ement          | Impavé d'électricité                                                                                                    | Accord                  | 96                                                | 12 643.99 €                       |  |  |
| 1161                  | TERRITOIRE DE METZ-ORNE                                        | -       | MET                                                                                                    |          | Maintie                 |                                  |                | inipaye a creation                                                                                                    | Accord                  | 6                                                 | 1 201 06 6                        |  |  |
| 4400                  |                                                                | -       |                                                                                                    |          |                         | n dans le loge                   | ement          | I Impavé d'énergie                                                                                                    |                         |                                                   | 1391.00 €                         |  |  |
| 1162                  | TERRITOIRE DE METZ-ORNE                                        |         | HE                                                                                                    | 2        | Maintier                | n dans le loge<br>n dans le loge | ement<br>ement | Impayé d'énergie<br>Impayé locatif                                                                                                    | Accord                  | 55                                                | 46 716,00 €                       |  |  |
| ( )                   | TERRITOIRE DE METZ-ORNE                                        | :       | ME                                                                                                    | 2        | Maintier                | n dans le loge<br>n dans le loge | ement<br>ement | Impayé d'énergie<br>Impayé locatif                                                                                                    | Accord                  | 55                                                | 46 716,00 €                       |  |  |

## - Pour supprimer le filtre, se rendre à nouveau sur l'onglet « Données » puis cliquez sur « Filtrer »

| ₽                | 🗄 😙 - 👌 +                                                                                                    |                                                                         |                      |                                  |                                 |          |                                      |           |                                                                                                    |            |                                               |                       |  |
|------------------|----------------------------------------------------------------------------------------------------|-------------------------------------------------------------------------|----------------------|----------------------------------|---------------------------------|----------|--------------------------------------|-----------|----------------------------------------------------------------------------------------------------|------------|-----------------------------------------------|-----------------------|--|
| Fichie           | r Accueil Ins                                                                                                    | ertion Mise er                                                          | n page F             | ormules Donnée                   | s Révision                      | Affichag | e Dével                              | oppeur    | ♀ Dites-nous ce que vous vo                                                                                                    | ulez faire |                                               |                       |  |
| Donné<br>externe | es<br>Nouvelle<br>requête + Co Sour<br>Récupérer et                                                                                   | cher les requêtes<br>artir d'un tableau<br>rces récentes<br>transformer | Actualiser<br>tout * | Connexions Connexions Connexions | 2↓ <mark>Z A</mark><br>Z↓ Trier | Filtrer  | ifacer<br>éappliquer<br><b>vancé</b> | Convertin | <ul> <li>Remplissage instantané</li> <li>Supprimer les doublons</li> <li>Validation des données</li> <li>Outils de données</li> </ul> | Consolider | Analyse Feui<br>scénarios - prév<br>Prévision | Ile de<br>rision Plan |  |
| B3               | • : ×                                                                                                    | √ f <sub>x</sub>                                                        | Commune              | e Demandeur                      |                                 |          |                                      |           |                                                                                                    |            |                                               |                       |  |
|                  |                                                                                                    | A                                                                       |                      | В                                |                                 |          | С                                    |           | D                                                                                                    | E          | F                                             | G                     |  |
| 1                | RECAPITULATIF DES AIDES VERSEES AUX HABITANTS DU DEPARTEMENT<br>AU TITRE DU FONDS DE SOLIDARITE POUR LE LOGEMENT<br>POUR L'ANNEE 2020 |                                                                         |                      |                                  |                                 |          |                                      |           |                                                                                                    |            |                                               |                       |  |
| 2                | Te                                                                                                    | erritoire                                                               |                      | Commune D                        | emandeur                        |          | Type Aide                            |           | Nature de l'aide                                                                                                    | Decision   | Nbre d'aides FSL                              | Montant aide FSL      |  |
| 4 TE             | ERRITOIRE DE SARR                                                                                                    | EBOURG-CHATE                                                            | AU-SALINS            | ABRESCH                          | IVILLER                         | Accès    | dans le log                          | jement    | Premier Loyer                                                                                                    | Accord     | 1                                             | 166,76€               |  |
| 5                | TERRITOIRE DE SA                                                                                                    | RREGUEMINES-                                                            | BITCHE               | ACH                              | EN                              | Accès    | dans le log                          | jement    | Dépôt de garantie                                                                                                    | Accord     | 1                                             | 440,00€               |  |
| 6                | TERRITOIRE DE SARREGUEMINES-BITCHE ACHI                                                                                               |                                                                         |                      |                                  |                                 | Accès    | dans le log                          | jement    | nent Premier Loyer                                                                                                    |            | 2                                             | 913,00€               |  |
| 7                | TERRITOIRE                                                                                                    | E DE THIONVILLE                                                         |                      | ALGRA                            | NGE                             | Accès    | dans le log                          | jement    | Assurance locative                                                                                                    | Accord     | 1                                             | 51,85€                |  |
| 8                | TERRITOIRE                                                                                                    | E DE THIONVILLE                                                         |                      | ALGRA                            | NGE                             | Accès    | dans le log                          | jement    | Dépôt de garantie                                                                                                    | Accord     | 7                                             | 2 199,54 €            |  |
| 9                | TERRITOIRE                                                                                                    | E DE THIONVILLE                                                         |                      | ALGRA                            | NGE                             | Accès    | dans le log                          | jement    | Frais de déménagemen                                                                                                    | t Accord   | 1                                             | 210,00 €              |  |
| 10               | TERRITOIRE                                                                                                    | E DE THIONVILLE                                                         |                      | ALGRA                            | NGE                             | Accès    | dans le log                          | jement    | Ouverture de compteur                                                                                                    | Accord     | 1                                             | 80,00 €               |  |
|                  | TEDDITOID                                                                                                    | DE TURNUUE                                                              |                      | 1.00                             | NOT                             | ×        |                                      |           | D                                                                                                    |            | -                                             | 4044070               |  |